## Configurazione della rete guest tramite l'autenticazione e-mail e l'accounting RADIUS in Cisco Business Wireless Access Point

## Obiettivo

L'obiettivo di questo documento è mostrare come configurare una rete guest utilizzando l'autenticazione e-mail e l'accounting RADIUS nel punto di accesso (AP) Cisco Business Wireless (CBW).

### Dispositivi interessati | Versione software

- 140AC (Scheda tecnica) | 10.0.1.0 (scarica la versione più recente)
- 145AC (Scheda tecnica) | 10.0.1.0 (scarica la versione più recente)
- 240AC (Scheda tecnica) | 10.0.1.0 (scarica la versione più recente)

### Introduzione

I CBW AP supportano l'ultimo standard 802.11ac Wave 2 per prestazioni più elevate, accesso più ampio e reti a densità più elevata. Offrono prestazioni all'avanguardia con connessioni wireless sicure e affidabili, per un'esperienza utente mobile e affidabile.

RADIUS (Remote Authentication Dial-In User Service) è un meccanismo di autenticazione che consente ai dispositivi di connettersi e utilizzare un servizio di rete. Viene utilizzato per l'autenticazione, l'autorizzazione e la contabilità centralizzate.

In genere, un server RADIUS regola l'accesso alla rete verificando l'identità degli utenti tramite le credenziali di accesso immesse, che includono un nome utente e una password. Quando una rete guest viene configurata utilizzando l'autenticazione dell'indirizzo di posta elettronica, l'ID di posta elettronica utilizzato viene inviato al server di accounting RADIUS e archiviato per un utilizzo futuro, ad esempio per l'invio di informazioni di marketing.

### Sommario

- <u>Configurare RADIUS sull'access point CBW</u>
- <u>Configurazione rete guest</u>
- <u>Monitoraggio</u>
- <u>Rilevamento mediante il server di accounting Radius</u>

### Configurare RADIUS sull'access point CBW

Per la procedura di configurazione di RADIUS, fare riferimento all'articolo sulla <u>configurazione di</u> <u>RADIUS in Cisco Business Wireless Access Point</u>.

### Configurazione rete guest

Per configurare una rete wireless guest per l'utilizzo dell'autenticazione dell'indirizzo di posta elettronica, eseguire le operazioni seguenti:

### Passaggio 1

Accedere all'access point CBW utilizzando un nome utente e una password validi.

# cisco Business

# Cisco Business Wireless Access Point

Welcome! Please click the login button to enter your user name and password

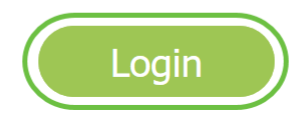

### Passaggio 2

Per configurare una rete guest, selezionare Impostazioni wireless > WLAN.

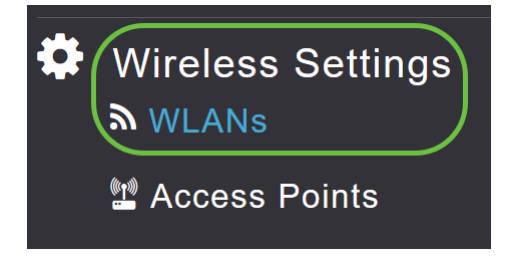

### Passaggio 3

Fare clic su Add new WLAN/RLAN.

| WLANs     |           |   |            |      |      |                 |              |
|-----------|-----------|---|------------|------|------|-----------------|--------------|
| Activ     | e WLANs   | 2 | Active RLA | Ns 1 |      |                 |              |
|           |           |   |            |      |      |                 |              |
| Add new V | VLAN/RLAN |   |            |      |      |                 |              |
| Action    | Active    |   | Туре       | Name | SSID | Security Policy | Radio Policy |

#### Passaggio 4

Nella finestra popup, in Generale, immettere il Nome profilo. Il campo SSID verrà compilato

automaticamente. Fare scorrere l'opzione Enable e fare clic su Apply.

| Add new WLAN/RLAN                                                                       |                 |                 | ×          |  |  |  |  |  |  |
|-----------------------------------------------------------------------------------------|-----------------|-----------------|------------|--|--|--|--|--|--|
| General WLAN Security V                                                                 | /LAN & Firewall | Traffic Shaping | Scheduling |  |  |  |  |  |  |
| WLAN ID                                                                                 | 2               | •               |            |  |  |  |  |  |  |
| Туре                                                                                    | WLAN            | T               |            |  |  |  |  |  |  |
| Profile Name *                                                                          | GuestEmail      | 2               |            |  |  |  |  |  |  |
| SSID *                                                                                  | GuestEmail      | 3               |            |  |  |  |  |  |  |
| WLANs with same SSID can be configured, unless layer-2 security settings are different. |                 |                 |            |  |  |  |  |  |  |
| Enable                                                                                  |                 |                 |            |  |  |  |  |  |  |
| Radio Policy                                                                            | ALL             | •               |            |  |  |  |  |  |  |
| Broadcast SSID                                                                          |                 |                 |            |  |  |  |  |  |  |
| Local Profiling                                                                         | • •             |                 |            |  |  |  |  |  |  |
|                                                                                         |                 | 5               |            |  |  |  |  |  |  |
|                                                                                         |                 | O Apply         | Cancel     |  |  |  |  |  |  |

### Passaggio 5

Passare alla scheda *Sicurezza WLAN* e abilitare *Rete guest*. Dal menu a discesa *Access Type* (Tipo di accesso), selezionare **Email Address** (Indirizzo e-mail). Fare clic su **Apply** (Applica).

| Add new WLAN/RLAN                                                | ×                |
|------------------------------------------------------------------|------------------|
| General WLAN Security VLAN & Firewall Traffic Shaping Scheduling |                  |
| Guest Network 2                                                  |                  |
| Captive Network Assistant                                        |                  |
| MAC Filtering 🔵 💡                                                |                  |
| Captive Portal Internal Splash Page •                            |                  |
| Access Type Email Address                                        |                  |
| ACL Name(IPv4) None v                                            |                  |
| ACL Name(IPv6) None v                                            |                  |
|                                                                  | 4                |
|                                                                  | @ Apply & Cancel |

### Monitoraggio

Quando un utente immette il proprio indirizzo e-mail nella rete guest per l'autenticazione, le informazioni client possono essere visualizzate nell'interfaccia utente Web dell'access point.

A tale scopo, selezionare Monitoraggio > Client guest nell'interfaccia utente Web dell'access point.

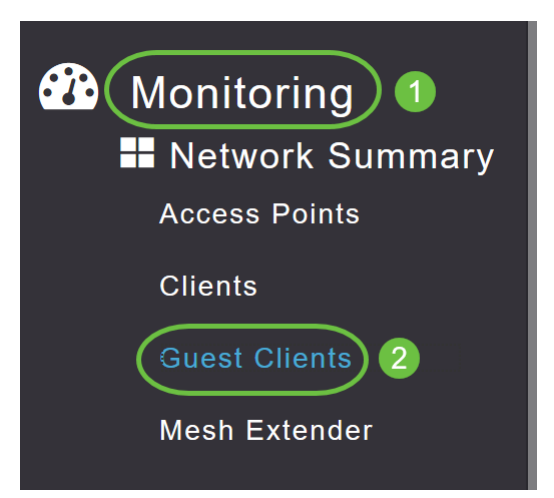

Èpossibile visualizzare i dettagli dei client guest, inclusi gli indirizzi e-mail.

| Guest Clients                            |                |                  |       |                |                     |             |    |        |
|------------------------------------------|----------------|------------------|-------|----------------|---------------------|-------------|----|--------|
| Total<br>Guest Clients<br>Recent Clients |                | 1                |       | 2.4GHz<br>5GHz |                     | Wireless    |    | 0<br>1 |
| User Name 🔻 🗸 🗸                          | IPv4 Address 🗸 | AP Name ~        | Prote | ocol ~         | Connecti ~<br>Speed | Mac Address | ~  |        |
| are pm                                   | 172.16.1.228   | APA453.0E22.0A70 | 802.1 | lac            | 173 Mbps            | 98          | ie |        |
| н н 1 1 н н                              | 25 🔹 items per | page             |       |                |                     |             |    |        |

Èpossibile visualizzare le informazioni relative all'indirizzo di posta elettronica dell'utente guest finché l'utente guest è connesso. Una volta disconnesso l'utente, le informazioni non saranno più disponibili nel menu client guest dell'access point.

### Rilevamento mediante il server di accounting Radius

L'indirizzo e-mail del guest verrà inviato al server di accounting Radius con indice del server 1. È quindi possibile tenere traccia delle informazioni sul guest anche dopo la disconnessione del client dalla rete guest. Ciò semplifica la registrazione e la raccolta degli indirizzi e-mail dei clienti.

|                         |                     | 17 91 10 -         |                                   |                   |                   |                 |                   |    |
|-------------------------|---------------------|--------------------|-----------------------------------|-------------------|-------------------|-----------------|-------------------|----|
| inistrator (61))* · 🛪 🗙 | Object Explorer Det | rails              |                                   |                   |                   |                 |                   | •  |
| .bo.accounting_dat      | :a                  |                    |                                   |                   |                   |                 |                   | ÷  |
|                         |                     |                    |                                   |                   |                   |                 |                   | -  |
|                         |                     |                    |                                   |                   |                   |                 |                   | Ţ  |
|                         |                     |                    |                                   |                   |                   |                 |                   |    |
| 5                       |                     |                    |                                   |                   |                   |                 |                   |    |
| Computer_F              | lame Packet_Type    | User_Name          | F_Q_User_Name                     | Called_Station_Id | Caling_Station_Id | Callback_Number | Framed_IP_Address | Ni |
| .30:03.213 DC1          | 4                   | admin              | NULL                              | NULL              | NULL              | NULL            | NULL              | N  |
| .30:07.537 DC1          | 4                   | cW140-a4530e220a70 | NULL                              | 172.16.1.50       | 0.0.0.0           | NULL            | NULL              | С  |
| .32:45.507 DC1          | 4                   | cW140-68cae4700500 | NULL                              | 172.16.1.50       | 0.0.0.0           | NULL            | NULL              | С  |
| 13:59.467 DC1           | 1                   | test               | CISCOTESTvtest                    | 172.16.1.50       | 00:11:22:33:44:55 | NULL            | NULL              | С  |
| 13:59.467 DC1           | 3                   | NULL               | CISCOTEST/test                    | NULL              | NULL              | NULL            | NULL              | Ν  |
| 14:05.813 DC1           | 1                   | test               | CiscoTest.Local/TestUsers/test    | 172.16.1.50       | 00:11:22:33:44:55 | NULL            | NULL              | С  |
| 14:05.827 DC1           | 2                   | HOLL               | Cisco Test. Local/Test Users/test | NULL              | NULL              | NULL            | NULL              | N  |
| 17:22.120 DC1           | 4                   | ar .com            | NULL                              | 172.16.1.50       | 172.16.1.228      | NULL            | 172.16.1.228      | С  |
|                         |                     |                    |                                   |                   |                   |                 |                   |    |
|                         |                     |                    |                                   |                   |                   |                 |                   |    |

I dati di accounting Radius sopra riportati si trovano in un server Windows che utilizza un database SQL.

## Conclusioni

Ecco qua! A questo punto, è possibile configurare una rete guest utilizzando l'autenticazione email e l'accounting RADIUS nell'access point CBW. Per configurazioni più avanzate, fare riferimento al *manuale Cisco Business Wireless Access Point Administration Guide (in lingua inglese).*